### CARA MENJALANKAN APLIKASI

#### DOCUMENT MANAGEMENT SYSTEM

### 1. Install XAMPP

2. Install Codeigniter pada folder htdocs pada directori xampp

| File Home Shar                                                                                                    | re View                                                                                                    |                                        |                                                                                                    |                                                                                                    |                                                         |      | ~ 🔞       |
|----------------------------------------------------------------------------------------------------|----------------------------------------------------------------------------------------------------|----------------------------------------|----------------------------------------------------------------------------------------------------|----------------------------------------------------------------------------------------------------|---------------------------------------------------------|------|-----------|
| Ain to Quick Copy Paste<br>access                                                                                                    | Cut<br>Copy path<br>Paste shortcut                                                                                                    | Nove<br>tov<br>Copy<br>tov<br>Organize | New item                                                                                                    | ss + Properties<br>Properties<br>Open +<br>Properties<br>Open +<br>Properties<br>Open +<br>Properties<br>Open +<br>Properties<br>Open +<br>Open +<br>Open +<br>Properties<br>Open +<br>Open + | Select all<br>Select none<br>Invert selection<br>Select |      |           |
| ← → ~ ↑                                                                                                    | This PC → Local Disk (C:                                                                                                    | ) > xampp >                            |                                                                                                    |                                                                                                    |                                                         | ע פֿ | rch xampp |
| Quick access     Desktop     Dewnord     Desktop     Dewnord     Documents     Pictures     Recycle Bin     ConeDrive     Toropbox     OneDrive     Documents     Documents     Documents     Documents     Music     Pictures     Pictures     Picture     Picture     Picture     Picture     Picture | Name<br>apoche<br>apache<br>gi-bin<br>contrib<br>htdocs<br>img<br>install<br>iccness<br>locale<br>mailoutput<br>mailoutput<br>mailoutput<br>phphyAdmin<br>sendmail |                                        | te modified         Typ           y1/12/2016         1:21         PM         Fil           y1/12/2016         1:22         PM         Fil           y1/12/2016         1:22         PM         Fil           y1/12/2016         1:21         PM         Fil           y1/12/2016         1:21         PM         Fil           y1/12/2016         1:21         PM         Fil           y1/12/2016         1:21         PM         Fil           y1/12/2016         1:21         PM         Fil           y1/12/2016         1:21         PM         Fil           y1/12/2016         1:21         PM         Fil           y1/12/2016         1:21         PM         Fil           y1/12/2016         1:21         PM         Fil           y1/12/2016         1:21         PM         Fil           y1/12/2016         1:20         PM         Fil           y1/12/2016         1:20         PM         Fil           y1/12/2016         1:20         PM         Fil           y1/12/2016         1:20         PM         Fil           y1/12/2016         1:29         PM         Fil     < | pe Size e folder e folder e fo                                                                                                    |                                                         |      | •         |
| Local Disk (C:)                                                                                                    | tmp                                                                                                    | 9/                                     | 10/2020 9:10 AM Fil<br>/12/2016 1-24 PM Fil                                                                                                    | e folder<br>e folder                                                                                                    |                                                         |      |           |

## Gambar 1 Lokasi install codeigniter

| → * ↑             | This PC > Local Disk (C:) > xampp > I | ntdocs > dms >      |                    |        | ~ | Ö | 🔎 Search dms |  |
|-------------------|---------------------------------------|---------------------|--------------------|--------|---|---|--------------|--|
|                   | Name                                  | Date modified       | Type               | Size   |   |   |              |  |
| 🖈 Quick access    |                                       |                     | 26-                |        |   |   |              |  |
| Desktop 🕫         | application                           | 2/23/2020 7:18 PM   | Filefolder         |        |   |   |              |  |
| Downloads         | css                                   | 2/23/2020 7:18 PM   | File folder        |        |   |   |              |  |
| - Downloads       | file_dokumen                          | 8/13/2020 11:27 PM  | File folder        |        |   |   |              |  |
| Documents 🔊       | 🕈 📙 img                               | 2/23/2020 7:18 PM   | File folder        |        |   |   |              |  |
| Pictures 🦻        | * 🔜 js                                | 2/23/2020 7:18 PM   | File folder        |        |   |   |              |  |
| Recycle Bin 🕫     | 🖌 🦲 scss                              | 2/23/2020 7:18 PM   | File folder        |        |   |   |              |  |
|                   | system                                | 2/23/2020 7:18 PM   | File folder        |        |   |   |              |  |
| Dropbox           | user_guide                            | 2/23/2020 7:19 PM   | File folder        |        |   |   |              |  |
| OneDrive          | vendor                                | 2/23/2020 7:19 PM   | File folder        |        |   |   |              |  |
|                   | .browserslistrc                       | 9/17/2019 4:58 AM   | BROWSERSLISTRC     | 1 KB   |   |   |              |  |
| This PC           | editorconfig                          | 1/16/2019 10:49 PM  | Editor Config Sour | 1 KB   |   |   |              |  |
| 3D Objects        | o .gitignore                          | 9/17/2019 4:58 AM   | Git Ignore Source  | 1 KB   |   |   |              |  |
| 🔜 Desktop         | htaccess                              | 12/10/2019 10:02 AM | HTACCESS File      | 1 KB   |   |   |              |  |
| Documents         | 1 .travis.yml                         | 9/17/2019 4:58 AM   | Yaml Source File   | 1 KB   |   |   |              |  |
| Downloads         | i composer.json                       | 1/16/2019 10:49 PM  | JSON Source File   | 1 KB   |   |   |              |  |
| h Music           | contributing.md                       | 1/16/2019 10:49 PM  | Markdown Source    | 7 KB   |   |   |              |  |
|                   | dms.sql                               | 2/21/2020 10:28 AM  | SQL Source File    | 6 KB   |   |   |              |  |
| Fictures          | gulpfile.js                           | 9/17/2019 4:58 AM   | JavaScript File    | 4 KB   |   |   |              |  |
| Videos            | index.php                             | 1/16/2019 10:49 PM  | PHP Source File    | 11 KB  |   |   |              |  |
| 🏪 Local Disk (C:) | LICENSE                               | 9/17/2019 4:58 AM   | File               | 2 KB   |   |   |              |  |
| - Local Dick (Dr) | B Contraction                         | 1/15/2010 10:40 064 | To a Damarat       | 3 1/ 0 |   |   |              |  |

Gambar 2 Hasil install codeigniter pada direktori Xampp

3. Jalankan XAMPP dengan open XAMPP kemudian start Apache dan MySQL

| XAMPP Control Panel v3.2.2 [Compiled: Nov 12th 2015] -                                               |                                                                                                    |        |         |         |        |        |      |            | $\times$ |
|----------------------------------------------------------------------------------------------------|----------------------------------------------------------------------------------------------------|--------|---------|---------|--------|--------|------|------------|----------|
| ខេ                                                                                                   | XAMPP Control Panel v3.2.2                                                                                                    |        |         |         |        |        |      | <i>J</i> c | onfig    |
| Modules<br>Service                                                                                   | Module                                                                                                    | PID(s) | Port(s) | Actions | - 🍥 Ne | etstat |      |            |          |
|                                                                                                    | Apache                                                                                                    | 8136   |         | Stop    | Admin  | Config | Logs | <b>1</b>   | Shell    |
|                                                                                                    | MySQL                                                                                                    | 2136   |         | Stop    | Admin  | Config | Logs | Ex         | plorer   |
|                                                                                                    | FileZilla                                                                                                    |        |         | Start   | Admin  | Config | Logs | 🚽 🛃 Se     | rvices   |
|                                                                                                    | Mercury                                                                                                    |        |         | Start   | Admin  | Config | Logs | <b>9</b> H | Help     |
|                                                                                                    | Tomcat                                                                                                    |        |         | Start   | Admin  | Config | Logs |            | Quit     |
| 9:53:38 P<br>9:53:38 P<br>9:53:39 P<br>9:53:39 P<br>9:53:51 P<br>9:53:54 P<br>9:53:56 P<br>9:54:01 P | :53:38 PM[main]All prerequisites found:53:38 PM[main]Initializing Modules:53:39 PM[main]Starting Check-Timer:53:39 PM[main]Control Panel Ready:53:51 PM[Apache]Attempting to start Apache app:53:54 PM[Apache]Status change detected: running:53:56 PM[mysql]Attempting to start MySQL app:54:01 PM[mysql]Status change detected: running |        |         |         |        |        |      | *          |          |

Gambar 3 Menjalankan Xampp

- 4. Buka browser ketikan url : <u>http://localhost/phpmyadmin/</u>
- 5. Buat database baru pada phpmyadmin kemudian buat tabel baru sesuai dengan *code* program pada Listing Program.
- 6. Setting koneksi yang terdapat di folder C:\xampp\htdocs\dms\application\config\ database.php.

| (C) | 😭 config.p | hp 🖤 database.php X                                     | ta 🗆 …       |
|-----|------------|---------------------------------------------------------|--------------|
|     |            | >> htdocs > dms > application > config > m database.php |              |
| Q   |            |                                                         |              |
|     |            |                                                         |              |
| 20  |            | <pre>\$active_group = 'default';</pre>                  |              |
|     |            | <pre>\$query_builder = TRUE;</pre>                      |              |
|     |            |                                                         |              |
| ~   |            | <pre>\$db['default'] = array(</pre>                     |              |
| AD  |            | 'dsn' => '',                                            | A CONTRACTOR |
| ىت  |            | <pre>'hostname' =&gt; 'localhost',</pre>                | , Hilk.      |
|     |            | 'username' => 'root',                                   |              |
|     |            | 'password' => '',                                       |              |
|     |            | 'database' => 'dms',                                    |              |
|     |            | 'dbdriver' => 'mysqli',                                 |              |
|     |            | 'dbprefix' => '',                                       |              |
|     |            | 'pconnect' => FALSE,                                    |              |
|     |            | 'db_debug' => (ENVIRONMENT !== 'production'),           |              |
|     |            | 'cache_on' => FALSE,                                    |              |
|     |            | 'cachedir' => '',                                       |              |
|     |            | 'char_set' => 'utr8',                                   |              |
|     |            | 'dbcollat' => 'utr8_general_c1',                        |              |
|     |            | 'swap_pre' => '',                                       |              |
|     |            | 'encrypt' => FALSE,                                     |              |
| 0   |            | compress' => FALSE,                                     |              |
| 0   |            | "Stricton" => FALSE,                                    |              |

# Gambar 4 Konfigurasi database

7. Buka *browser*, ketikan url : http://localhost/dms/ sehingga tampil halaman *login* 

| 🖸 Login Page 🛛 🗙 🕂          |                          | - 🗆 ×         |
|-----------------------------|--------------------------|---------------|
| ← → C ④ localhost/edms/auth |                          | 🖈 💌 🖬 🍋 🗯 🔂 🗄 |
|                             |                          |               |
|                             |                          |               |
|                             | Selamat Datang           |               |
|                             | (Manual Jacobian Charles |               |
|                             | Masukkan Username Anda   |               |
|                             | Masukkan Password Anda   |               |
|                             |                          |               |
|                             | Login                    |               |
|                             |                          |               |
|                             |                          |               |
|                             |                          |               |
|                             |                          |               |
|                             |                          |               |
|                             |                          |               |
|                             |                          |               |
|                             |                          |               |

Gambar 5 Halaman login

8. Isi *username* dan *password*, jika berhasil maka akan tampil halaman utama.

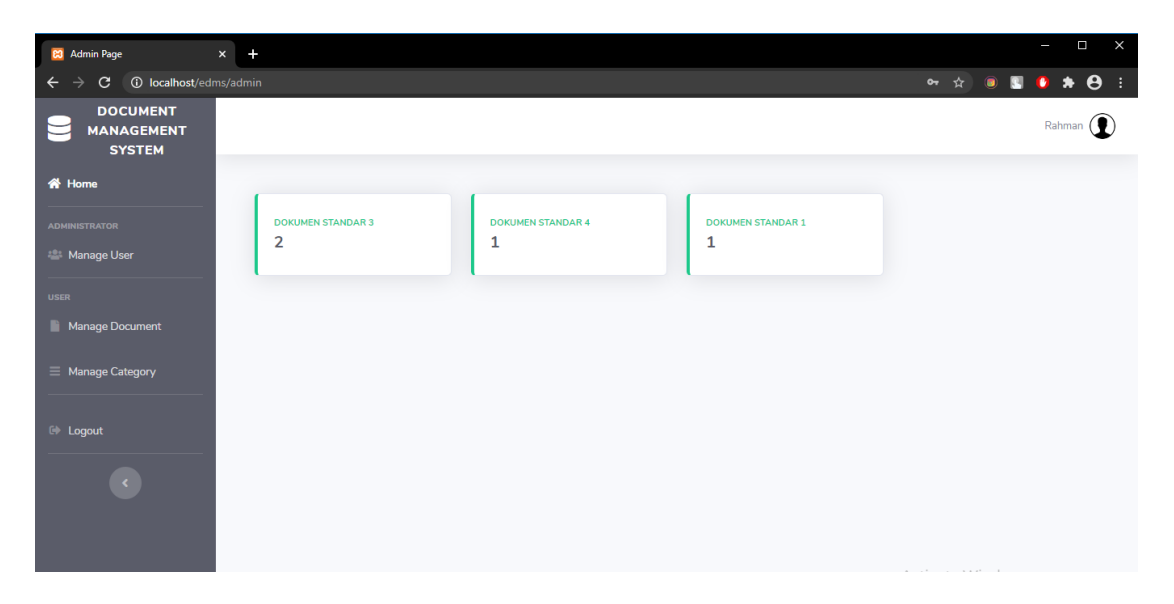

Gambar 6 Halaman utama